# Configuring Postgres with OpenSSL

## **Table of Contents**

| Introduction                  | 2 |
|-------------------------------|---|
| Installing Postgres Using RPM | 2 |
| Installing HPOM               | 2 |
| Setting up SSL in Postgres    | 2 |

## Introduction

This document provides instructions to install Postgres using YUM and RPM, and to set up SSL in Postgres.

### **Supported OML and Postgres Versions**

Supported Operations Manager for Linux(OML) versions: 9.21.130 and 9.22.190. Supported Postgres versions: 9.1, 9.2, 9.3, 9.4, and 9.5

#### Installing Postgres Using YUM

- 1) Ensure that your system has internet connectivity (Check your proxy setting).
- 2) Download the the repo file from the following location and install it:

https://download.postgresgl.org/pub/repos/yum/9.5/redhat/rhel-7-x86\_64/pgdg-redhat95-9.5-2.noarch.rpm

3) Run the following commands to install Postgres server:

yum install postgresq195

yum install postgresq195-server

The bin, share, and lib directories are created under /usr/pgsql-<version>.

4) Create the following three directories under /usr/pgsql-<version>:

cluster, data, index

5) Change the ownership of all the directories under /usr/pgsql-<version> to postgres:postgres.

## Installing Postgres Using RPM

- Download the RPMs from the following site : <u>https://yum.postgresgl.org/9.5/redhat/rhel-7-x86\_64/repoview/postgresgldbserver95.group.html</u>
- 2) Install the RPMs in the following order:

rpm -Uvh postgresq195-libs-9.5.7-1PGDG.rhel7.x86\_64.rpm

rpm -ivh postgresq195-9.5.7-1PGDG.rhel7.x86\_64.rpm

rpm -ivh postgresq195-server-9.5.7-1PGDG.rhel7.x86\_64.rpm

The **bin**, **share**, and **lib** directories are created under /usr/pgsql-<version>.

3) Create the following three directories under /usr/pgsql-<version>:

cluster, data, index

4) Change the ownership of all the directories under /usr/pgsql-<version> to postgres:postgres.

### **Installing HPOM**

Install the HP Operations Manager as per the instructions in the HPOM Installation Guide and ensure that all services are up. Setting up SSL in Postgres

1) Stop the HPOM server using the following command:

/opt/OV/bin/ovc -stop

- 2) Log on as *root* user and check the **/etc/passwd** file to get the home directory of the *postgres* user.
- 3) Open the .bash\_profile under the home directory of the postgres user and change the line

[ -f /etc/profile ] && source /etc/profile

#### PGDATA=/var/lib/pgsql/data

export PGDATA

to the following:

[ -f /etc/profile ] && source /etc/profile

PGDATA=/usr/pgsql-<version>/cluster

export PGDATA

4) Login as postgres user:

su -postgres

5) Navigate to the **bin** directory and stop the postgres server:

cd /usr/pgsql-<version>/bin

./pg\_ctl stop

- Navigate to the cluster directory (the cluster directory is created during installation of postgres):
  cd /usr/pgsql-<version>/cluster
- 7) Generate a passphrase protected certificate using the following command :

```
openssl req -new -text -out cert.req
```

#### Sample Output:

Generating a 1024 bit RSA private key

```
.....++++++
```

```
.....++++++
```

writing new private key to 'privkey.pem'

Enter PEM pass phrase:

Verifying - Enter PEM pass phrase:

You are about to be asked to enter information that will be incorporated into your certificate request, which is called a Distinguished Name or a DN. There are quite a few fields but you can leave some blank by entering '.'

-----

-----

Country Name (2 letter code) [AU]:

State or Province Name (full name) [Some-State]:

Locality Name (eg, city) []:

Organization Name (eg, company) [Internet Widgits Pty Ltd]:

- Organizational Unit Name (eg, section) []:
- Common Name (eg, YOUR name) []:

Email Address []:

- Please enter the following 'extra' attributes
- to be sent with your certificate request
- A challenge password []:Singh

An optional company name []:

8) Remove the passphrase (this is necessary to start the postmaster automatically) using the following command :

openssl rsa -in privkey.pem -out cert.pem

#### Sample Output:

Enter pass phrase for privkey.pem:

writing RSA key

9) Convert the certificate into a self-signed certificate using the following command:

openssl req -x509 -in cert.req -text -key cert.pem -out cert.cert

- 10) Rename the files in data directory of PostgreSQL using the following commands :
  - cp cert.pem server.key
  - cp cert.cert server.crt
- 11) Change permissions using the follwoing commands:

chmod 600 server.key

chmod 600 server.crt

12) In the **postgresql.conf** file, change the following parameter :

ssl = on

13) Run the following command to start the server:

```
/usr/pgsql-<version>/bin/pg_ctl start
```

14) To verify, run the command :

./psql -U postgres -h localhost

Sample Output:

```
psql (9.5.6)
```

SSL connection (protocol: TLSv1.2, cipher: ECDHE-RSA-AES256-GCM-SHA384, bits: 25sion: off) Type "help" for help.

postgres=#

/opt/OV/bin/OpC/opcfips enable